# E-ラーニング 操作説明書

(iphone向け)

(2021年2月作成)

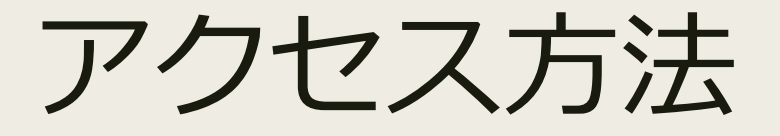

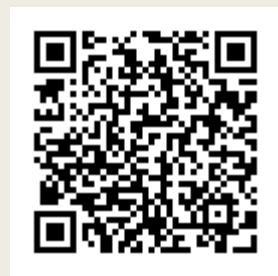

 Image: Solution of the second state
 Image: Solution of the second state
 Image: Solution of the second state
 Image: Solution of the second state

 Image: Solution of the second state
 Image: Solution of the second state
 Image: Solution of the second state
 Image: Solution of the second state

 Image: Solution of the second state
 Image: Solution of the second state
 Image: Solution of the second state
 Image: Solution of the second state

 Image: Solution of the second state
 Image: Solution of the second state
 Image: Solution of the second state
 Image: Solution of the second state

 Image: Solution of the second state
 Image: Solution of the second state
 Image: Solution of the second state
 Image: Solution of the second state

 Image: Solution of the second state
 Image: Solution of the second state
 Image: Solution of the second state
 Image: Solution of the second state

 Image: Solution of the second state
 Image: Solution of the second state
 Image: Solution of the second state
 Image: Solution of the second state

 Image: Solution of the second state
 Image: Solution of the second state
 Image: Solution of the second state
 Image: Solution of the second state

 Image: Solution of the second state
 Image: Solution of the second state
 Image: Solution of the second state
 Image: Solution of the second state

 Image:

MediaDEPO

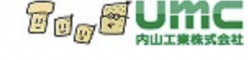

#### お知らせ

2021/01/25 17:00 Eラーニング リリース 第8段は「原価・管理A」

2020/12/25 17:00 Eラーニング リリース 第7段は「保全・一般B」

2020/03/20 マニュアル 簡易マニュアルはこちらから https://mediadepo.umc-net.co.jp/files/E-learni ng.pdf

| ユーザー | -ID |      |   |   |
|------|-----|------|---|---|
| パスワー | -   |      |   |   |
|      |     | ログイン |   |   |
| <    |     | ſŤſ  | m | Ē |

1. 下記URLより、e-ラーニング(MediaDEPO)に接続。 右上QRコードからもアクセス可能

https://mediadepo.umc-net.co.jp/MD/Login

- 2. ユーザーID・パスワードを入力後、ログイン
- 3. 学習する教材を選択し、動画を視聴

4. 動画視聴後、確認テストを実施。確認テスト60点以上で テスト合格

### 教材の視聴(1)

- ホーム画面に表示される
   「コンテンツ」や「講座一覧」より、
   視聴する講座を選択してください。
- 「コンテンツ」から検索する場合、
   「業務教育」と「自己啓発教育」に分岐しており、
   社外からアクセスし、視聴する場合の教材は、
   「自己啓発教育」にあることが多いです。

「講座一覧」から検索する場合は、
 講座名のはじめに、【業務教育】と【自己啓発】との表記があります。
 社外からアクセスし、視聴する場合の教材は、
 【自己啓発】と講座名についてあることが多いです。

 ▲ mediadepo.umc-net.co.jp
 2020/12/25 17:00 Eフーーング リリース 第7段は「保全・一般B」
 2020/05/29 17:00 お知らせ 「専門技能習得制度のご案内」はこちらから
 https://mediadepo.umc-net.co.jp/MD/View/Inde x/78
 アンケートに回答する
 新着コンテンツ

● 人気コンテンツ

| ×=      |   |
|---------|---|
| コンテンツ   | Ø |
| 講座一覧    | Ø |
| お気に入り   | Ø |
| 検索フォルダー | Ø |

# 教材の視聴(2)

### ■ 教材は、

「動画」+「テキスト」で構成されてい ることが多いですが、動画部が終了しま したら、下記の対応をお願いします。 (テキストのみの教材やPC閲覧では必要 ありません)

再生
 再生画面
 「動画」部終了
 「動画」部が終了したら、一度
 再生をストップし、「戻る」
 ボタンから「1」の画面に
 戻る

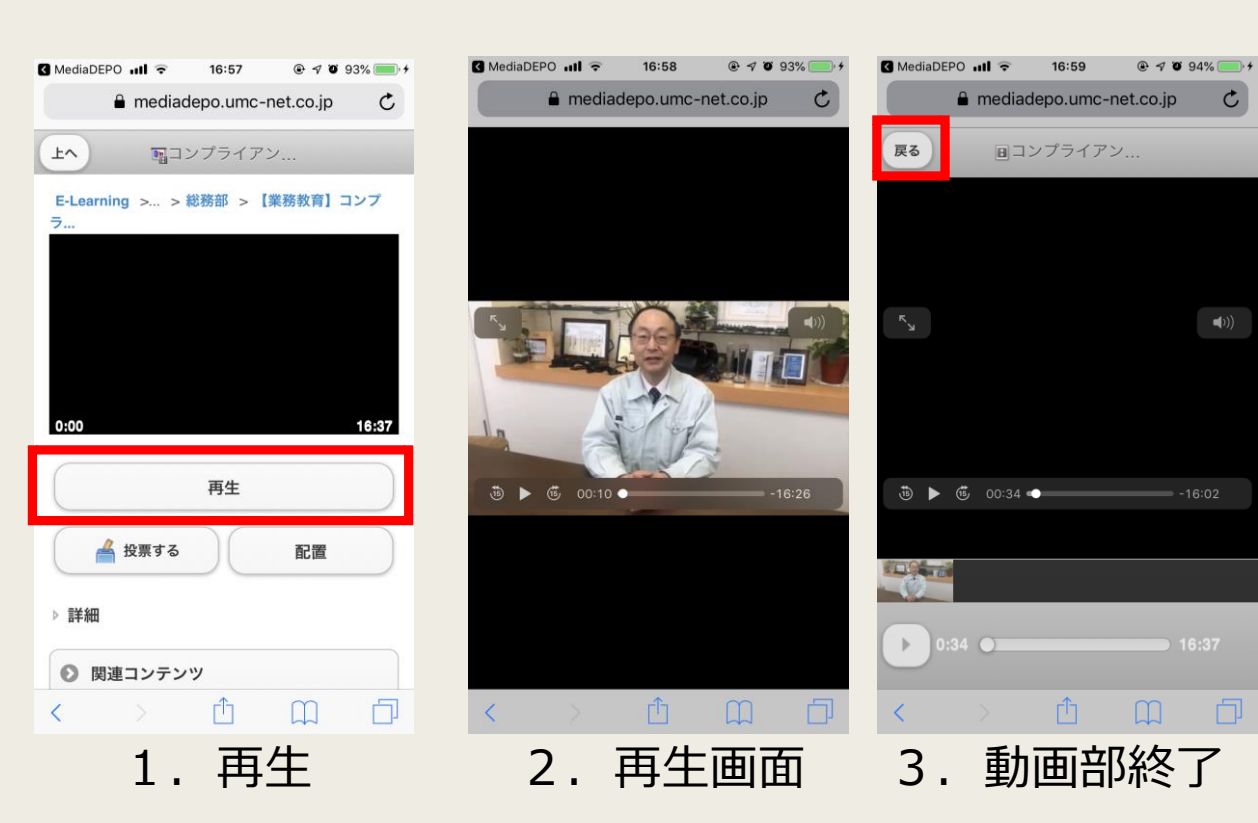

# 教材の視聴(3)

### 

- 4. 配置切り替え
- 5. 切替後画面 テキスト画面が表示されれば 切替完了
- 6. 「続きから再生」を選択

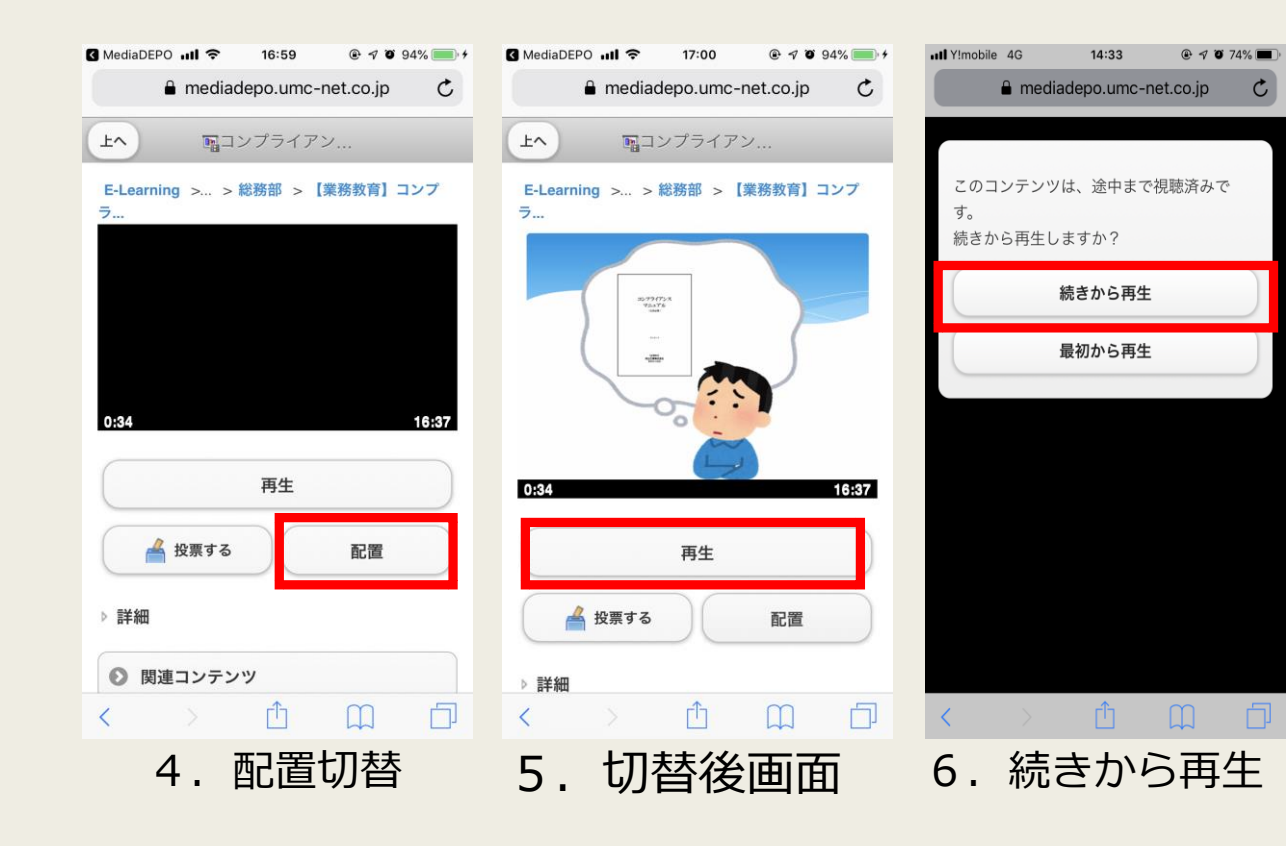

## 教材の視聴(4)

### 

- 7. 教材視聴完了 「戻る」ボタンから戻る
- 8. テストの実施 テキスト画面が表示されれば 切替完了
- 60点以上でテスト合格
   テストは何回でも受験可能です。
   60点以上取得できるまで繰り返し
   受験してください。

ここまでが一連の流れになります。

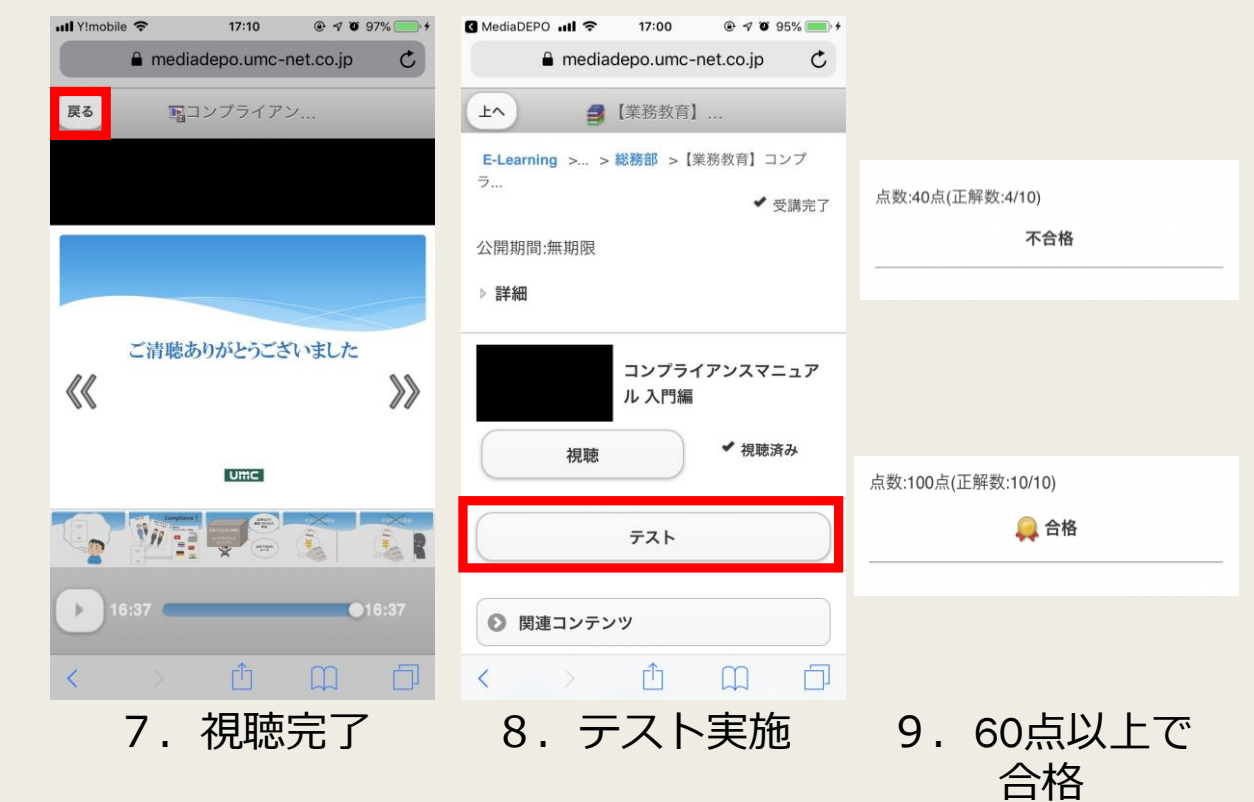

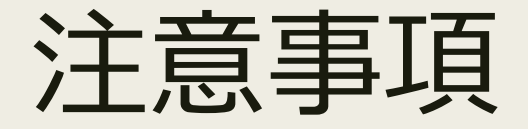

- 視聴は、教育ガイドラインに則り、 「自己啓発教育」は基本的に就業時間内での実施不可、 「業務教育」は就業時間内での実施可とする。
- 2021年2月から社外アクセス可能に伴い、情報システム 部にてパスワードの初期設定を行う。 パスワードは、任意で変更可能であるが、下記の条件を 満たすことが必要。パスワードの変更方法は、右側参照

①8文字以上②大文字アルファベット、小文字アルファベット 数字、記号の4種類の内、3種類を使用。

■ 不明点問合せ先

人財開発室 木下(内線646)までご連絡ください

①表示されている 自分の名前をタップ

| · 神/王 <sup></sup> 見 | <b>v</b> |
|---------------------|----------|
| お気に入り               | Ø        |
| 検索フォルダー             | Ø        |

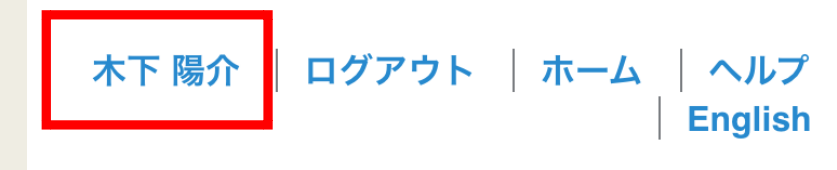

②パスワードの変更より変更可能
氏名: 木下陽介
メールアドレ y-kinoshita@umc-net.co.jp
ス:
ユーザー種 ユーザー
別:

ユーザー情報編集